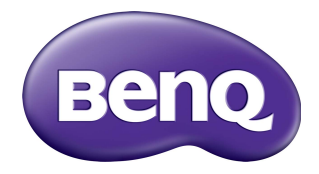

# Multiple Display Administrator Manual de utilizare

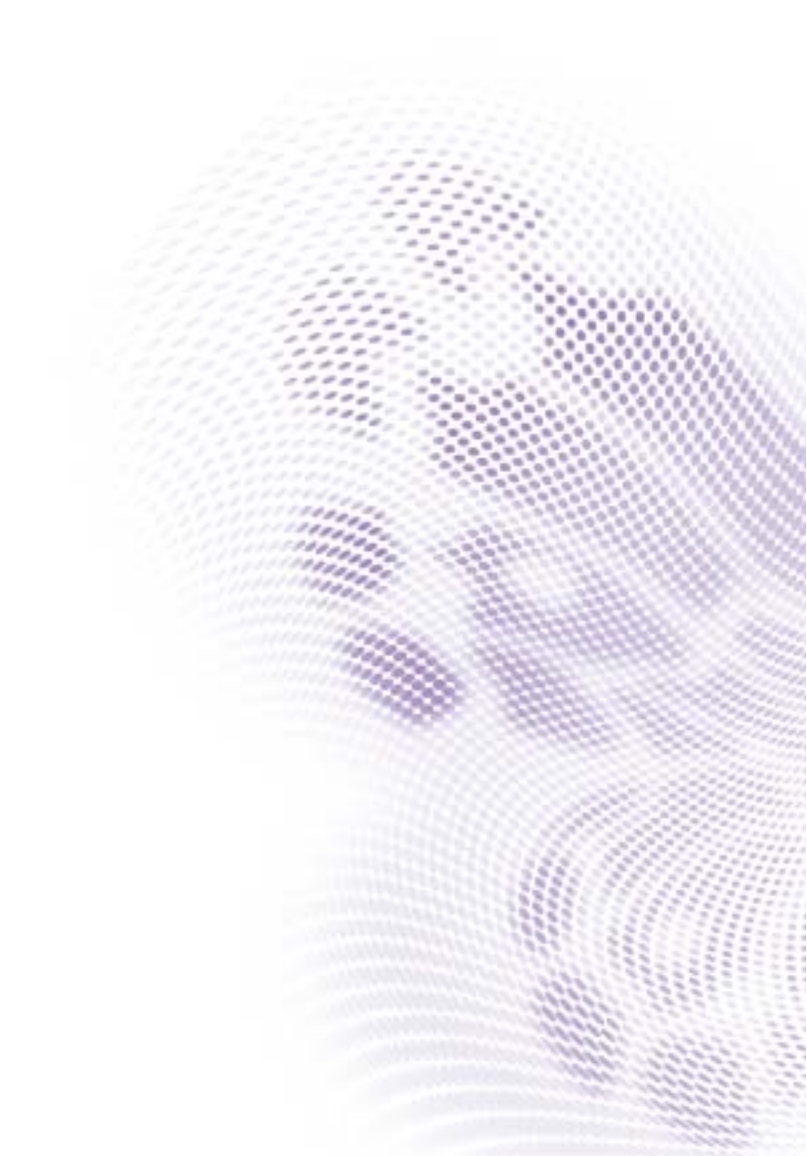

### Precizări legale

BenQ Corporation nu face nicio declarație și nu acordă niciun fel de garanții, explicite sau implicite, cu privire la conținutul acestui document. BenQ Corporation își rezervă dreptul de a revizui acest document și de a face modificări periodice ale conținutului, fără obligația de a notifica vreo persoană privind o astfel de revizuire sau modificări.

### Drepturi de autor

Drepturi de autor 2017 BenQ Corporation. Toate drepturile rezervate. Nicio parte a acestei publicații nu poate fi reprodusă, transmisă, transcrisă, stocată într-un sistem de indexare sau tradusă în orice limbă sau limbaj de programare, în orice formă și prin orice mijloace, electronice, mecanice, magnetice, optice, chimice, manuale sau altele fără permisiunea scrisă a BenQ Corporation.

# Cuprins

| Precizări legale                                              | 2    |
|---------------------------------------------------------------|------|
| Drepturi de autor                                             | 2    |
| Introducere                                                   | 5    |
| Cerințe de sistem                                             | 5    |
| Configurarea initială                                         | . 6  |
| Instalare Multiple Display Administrator                      | 6    |
| Conectarea ecranului(lor) la computer                         | 6    |
| Conexiunea Ethernet RI-45                                     | 6    |
| Conexiunea RS-232C                                            | 7    |
| Lansare Multiple Display Administrator                        | 7    |
| Prezentare generală a componentelor și funcțiilor             | 8    |
| Bara de instrumente                                           | 8    |
| Panoul listă cu monitoare                                     | 9    |
| Panou de comandă                                              | 9    |
| Gestionarea ecranelor                                         | . 10 |
| Căutarea ecranelor                                            | 10   |
| Conexiunea serială (RS-232C)                                  | 10   |
| Conexiunea Ethernet (LAN)                                     |      |
| Gestionarea ecranelor în Panoul listă cu monitoare            |      |
| Etichetarea unui ecran                                        | 12   |
| Crearea unui grup                                             | 12   |
| Ştergerea unui grup                                           | 3    |
| Adăugarea de ecrane într-un grup existent                     | 3    |
| Ştergerea unui ecran dintr-un grup                            | 3    |
| Ștergerea unui ecran din Panoul listă cu monitoare            | 14   |
| Setarea automată a ID-ului ecranului                          | 14   |
| Salvarea și încărcarea fișierelor de configurare a ecranului. | 14   |
| Setarea configurațiilor ecranului                             | . 15 |
| Fila Informații                                               | 5    |

| Fila AV                                                                                        |    |
|------------------------------------------------------------------------------------------------|----|
| Fila Programare                                                                                |    |
| Fila Perete de afișaje                                                                         |    |
| Crearea unui perete de afişaje                                                                 |    |
| Modificarea setărilor peretelui de afișaje                                                     |    |
| Fila Alarmă                                                                                    |    |
| Operațiuni suplimentare                                                                        |    |
|                                                                                                | 20 |
| Schimbarea ID-ului și parolei de conectare                                                     |    |
| Schimbarea ID-ului și parolei de conectare<br>Schimbarea limbii                                |    |
| Schimbarea ID-ului și parolei de conectare<br>Schimbarea limbii<br><b>Exportarea ecranelor</b> |    |

#### Introducere

Multiple Display Administrator este un program software ce permite gestionarea de la distanță și centralizată a unuia sau a mai multor ecrane digitale BenQ pe un computer gazdă. Puteți crea și edita grupuri de ecrane, vizualiza starea ecranelor, precum și schimba setările de afișare. De asemenea, puteți aranja în mozaic mai multe ecrane, creând astfel cu ușurință un perete video, prin respectarea pașilor dintr-un expert de configurare.

Caracteristicile cheie ale programului Multiple Display Administrator includ:

- Căutare automată a ecranelor din aceeași rețea Ethernet sau RS-232C
- Gestionare facilă și intuitivă a ecranelor și grupurilor de ecrane
- Acces de la distanță la operațiunile și setările de afișare, inclusiv pornirea/oprirea și selectarea sursei de intrare
- Monitorizare în timp real a stării ecranului
- · Ghid pas cu pas pentru configurarea unui perete video

#### Cerințe de sistem

Pentru a instala și rula programul Multiple Display Administrator, computerul trebuie să îndeplinească următoarele cerințe hardware și software minime.

| CDU                 |                                                               |
|---------------------|---------------------------------------------------------------|
| CPU                 | Pentium/Athion 1,8 GHz                                        |
| Memorie liberă      | 512 MB                                                        |
| Spațiu pe hard disc | 100 MB                                                        |
| Conectivitate       | Un port Ethernet RJ-45 disponibil (pentru conexiune Ethernet) |
|                     | sau port RS-232C (pentru conexiune RS-232C)                   |
| Sistem de operare   | • Windows XP (32-biți)                                        |
|                     | • Windows Vista (32/64-biti)                                  |
|                     | • Windows 7 (32/64-biți)                                      |
|                     | • Windows 8                                                   |
|                     | • Windows 10                                                  |
|                     |                                                               |

### Configurarea inițială

Înainte de a putea utiliza programul Multiple Display Administrator pentru gestionarea ecranului(lor) dvs., trebuie realizate următoarele operațiuni.

### Instalare Multiple Display Administrator

Asigurați-vă că computerul respectă cerințele minime de sistem menționate la pagina 5.

- I. Localizați fișierul setup.exe și faceți dublu clic pe el, pentru a începe instalarea.
- 2. Urmați instrucțiunile afișate pe ecran pentru a finaliza instalarea.

### Conectarea ecranului(lor) la computer

Programul Multiple Display Administrator acceptă atât conexiuni înlănțuite Ethernet LAN, cât și RS-232C la ecranul(ele) dvs. Puteți alege un tip care se potrivește cel mai bine cu ecranele alese și mediul de rețea.

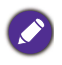

Pentru detalii privind localizarea porturilor și conectorilor și instrucțiuni despre setările OSD, consultați documentația computerului și ecranului.
Nu creați simultan conexiuni LAN și RS-232C.

#### **Conexiunea Ethernet RJ-45**

1. Conform ilustrației de mai jos, conectați computerul și ecranele la rețeaua Ethernet LAN sau WAN printr-un hub, comutator sau router, folosind cabluri RJ-45.

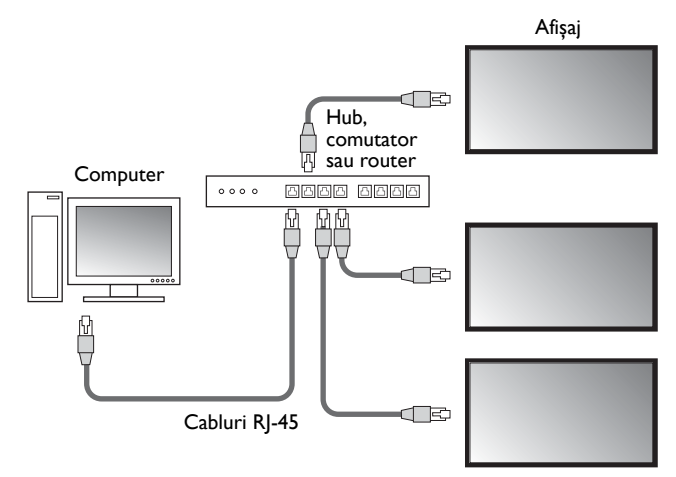

- 2. Deschideți meniul OSD al ecranelor și realizați următoarele setări:
- Din Setare > Setare control alegeți opțiunea LAN.
- Din Setare > Setări rețea alegeți opțiunea DHCP (dacă adresa IP va fi alocată automat de un server DHCP) sau Manual (dacă adresa IP trebuie introdusă manual). Este posibil să fie nevoie să apelați la ajutorul administratorului rețelei dvs. pentru a configura aceste setări.

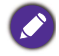

Dacă setarea **Rețea** este pe **Manual**, computerul și ecranele trebuie să aibă aceleași setări pentru masca de sub-rețea, gateway implicit, DNS principal și DNS secundar.

#### Conexiunea RS-232C

- Conectați portul RS-232C de la computer la portul RS-232C IN al primului ecran, folosind un cablu RS-232C.
- Conectați portul RS-232C OUT al primului ecran la portul RS-232C IN al celui de-al doilea ecran, folosind un cablu RS-232. Repetați acest pas pentru a conecta mai multe ecrane. Diagrama de mai jos prezintă planul general de conectare.

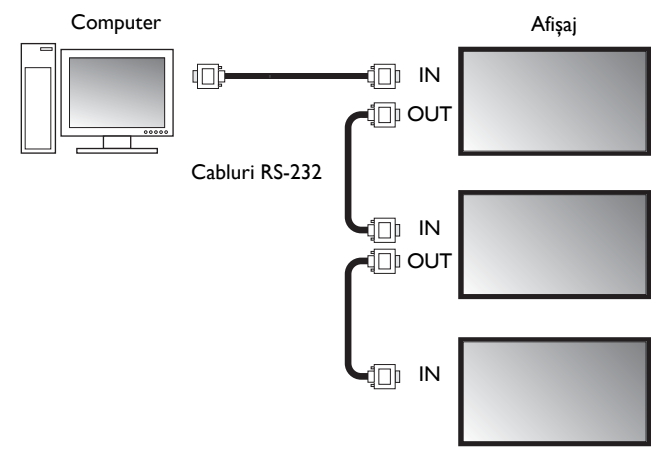

- 3. Deschideți meniul OSD al ecranelor și realizați următoarele setări:
- Din Setare > Setare control alegeți opțiunea RS-232C.
- În cazul în care conectați computerul la mai multe ecrane, alocați fiecărui ecran un ID unic de monitor, folosind opțiunea Setare > Setare ID monit.

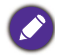

Asigurați-vă că alocați fiecărui ecran un ID unic de monitor. Programul Multiple Display Administrator folosește aceste ID-uri pentru a identifica și comunica cu aceste ecrane.

### Lansare Multiple Display Administrator

Pentru a lansa programul Multiple Display Administrator, faceți clic pe butonul Windows **Start** și selectați **Programe > MDA > MDA**. De asemenea, pentru a lansa programul,

puteți face dublu clic pe pictograma MDA 📠 de pe desktopul Windows.

Parola implicită este **0000.** Dacă schimbați parola implicită, va fi afișată o casetă de dialog prin care vi se va solicita să introduceți ID-ul și parola. Introduceți noua parolă și faceți clic pe **OK**. Caseta de dialog nu va fi afișată dacă parola implicită nu a fost schimbată. Dacă v-ați conectat cu succes, va fi afișat ecranul principal al programului Multiple Display Administrator.

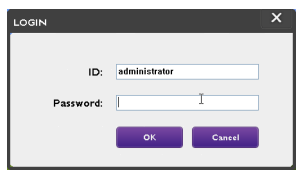

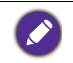

Puteți schimba ID-ul și parola în meniul **Securitate**. Pentru informații suplimentare, consultați Schimbarea ID-ului și parolei de conectare la pagina 28.

# Prezentare generală a componentelor și funcțiilor

Ecranul principal al programului Multiple Display Administrator este alcătuit din următoarele componente:

- 1. **Bara de instrumente**: pune la dispoziție funcții pentru setările de conectare și securitate.
- Panoul listă cu monitoare: enumerează ecranele care sunt conectate la computer și care au fost găsite în rețea.
- 3. **Panoul de comandă**: pune la dispoziție comenzi și setări pentru ecranul (și grupurile de ecrane) selectat în panoul listă cu monitoare.
- 4. Zona cu notificări: afișează notificări și rezultate privind executarea comenzilor.

| Display B                                             | rojector             | PJLink Projector     |              |                 |                     |                      |
|-------------------------------------------------------|----------------------|----------------------|--------------|-----------------|---------------------|----------------------|
| Search                                                | Setting              | Re-connection        | C<br>Refresh | <b>Security</b> | <b>?</b><br>About   | вепо                 |
| Monitors                                              | (2)                  | Information          | 🔆 Control    | ₩AV             | 🛇 Schedule 📕        | Display Wall 🔒 Alarm |
| Single                                                | $\smile$             | Display              |              |                 | Status              |                      |
| 192.168.1.171<br>192.168.1.104                        |                      | Model Name           | STS          | 50K             | Power               | On                   |
| 192.168.1.167                                         |                      | Serial Number        | SGD7F0       | 0080025         | Video Source        | Android              |
| 192.168.1.115<br>192.168.1.114                        |                      | Scaler Firmware Ver  | sion 2.0.2   | _ww             | Signal Status       | Signal Stable        |
| 2x2                                                   | 167                  | IP Configuration Res | mote Control |                 | Mute                | Off                  |
| [3] 192, 168, 1<br>[3] 192, 168, 1<br>[4] 192, 168, 1 | .115<br>.114<br>.113 | . ⊙ DHK2P            | 0            | Static          | Picture Mode        | N/A                  |
|                                                       |                      | MAC Address          | 80-C5-C      | A-70-00-10      | Aspect Ratio        | N/A                  |
|                                                       |                      | IP Address           | 192 . 168    | . 1 . 104       | Ambint Sensor Value | N/A                  |
|                                                       |                      | Subnet Mask          | 255 . 255    | . 255 . 0       | Diagnosis           |                      |
|                                                       |                      | Default Gateway      | 192 . 168    | . 1 . 1         | Power               | On                   |
|                                                       |                      |                      |              |                 | Operation Time      | N/A                  |
|                                                       |                      |                      |              |                 | Temperature         |                      |
|                                                       |                      |                      |              |                 |                     |                      |
|                                                       |                      |                      |              |                 |                     |                      |

### Bara de instrumente

| Search                                                                                              | Caută ecranele care sunt conectate la rețea și le adaugă în Panoul listă cu monitoare.          |
|----------------------------------------------------------------------------------------------------|-------------------------------------------------------------------------------------------------|
| Setting                                                                                             | Setează modul de conectare între computer și ecrane la <b>Rețea</b> sau <b>Serie</b> (RS-232C). |
| Vă permite să vă reconectați manual la ecranul sau grupul de selectat în Panoul listă cu monitoare. |                                                                                                 |

| •        | Reîmprospătează informațiile și valorile setărilor din Panoul de<br>comandă (filele Informații, Control, AV, Programare, Perete de afișaje<br>și Alarmă).                                                                                                    |
|----------|----------------------------------------------------------------------------------------------------|
| Refresh  | Dacă ecranele sunt conectate printr-o conexiune RS-232C, este posibil<br>ca, din cauza vitezei conexiunii, să dureze ceva timp până la<br>reîmprospătarea informațiilor. Înainte de executarea altor operațiuni, vă<br>rugăm să așteptați până la finalizarea reîmprospătării informațiilor. |
| Security | Vă permite să schimbați ID-ul de utilizator și parola care sunt necesare<br>pentru conectarea la programul Multiple Display Administrator.                                                                                                    |
| About    | Schimbă limba interfeței de utilizare a programului, afișează versiunea<br>software și deschide serviciul online Ajutor.                                                                                                    |

### Panoul listă cu monitoare

| Conexiunea Ethernet                                                  | Conexiunea RS-232C                                                              | Panoul listă cu monitoare enumerează ecranele      |
|----------------------------------------------------------------------|---------------------------------------------------------------------------------|----------------------------------------------------|
| Monitors                                                             | Monitors                                                                        | care sunt în prezent conectate la computer și      |
| Single<br>192.168.1.153<br>192.168.1.171                             | Single     All Monitors     Monitor(1 ~ 10)                                     | cele care au fost găsite în rețea.                 |
| 192.168.1.104<br>192.168.1.167                                       | Monitor(11 ~ 20)                                                                | • Ecranele găsite în rețea vor fi afișate în nodul |
| 192.168.1.115                                                        | H Monitor(41 ~ 50)                                                              | Single (Unic).                                     |
| i → ↓ 192.168.1.114                                                  | Monitor(51 ~ 60)     Monitor(61 ~ 70)     Monitor(71 ~ 80)     Monitor(81 ~ 90) | • Grupurile de ecrane vor fi afişate în nodul      |
| [2] 192. 168. 1. 115<br>[3] 192. 168. 1. 114<br>[4] 192. 168. 1. 113 |                                                                                 | puteți crea și edita grupurile de ecrane. De       |
|                                                                      |                                                                                 | exemplu, dacă selectați un grup de ecrane și       |
|                                                                      |                                                                                 | schimbați setările în Panoul de comandă,           |
|                                                                      |                                                                                 | comanda va fi trimisă tuturor ecranelor din        |
|                                                                      |                                                                                 | același grup de ecrane.                            |

### Panou de comandă

| () Information | Afișează informații, setările și starea curentă a ecranului sau grupului<br>de ecrane selectat în Panoul listă cu monitoare. Pentru detalii,<br>consultați Fila Informații la pagina 15.                                                  |
|----------------|----------------------------------------------------------------------------------------------------|
| X Control      | Pune la dispoziție comenzi pentru alimentarea ecranului, volum și alte setări. Pentru detalii, consultați Fila Control la pagina 18.                                                                                                    |
| ₩av            | Pune la dispoziție comenzi pentru setările audio și video ale ecranului.<br>Pentru detalii, consultați Fila AV la pagina 19.                                                                                                    |
| Schedule       | Vă permite să setați intervale orare diferite pentru pornirea/oprirea<br>automată a ecranului. Pentru detalii, consultați Fila Programare la<br>pagina 20.                                                                                |
|                | Creează și reglează o matrice mare (perete de afișaje) pentru mai<br>multe ecrane. Pentru detalii, consultați Operațiuni suplimentare la<br>pagina 28.                                                                                    |
| Alarm          | Configurează setările e-mail astfel încât programul Multiple Display<br>Administrator să poată trimite avertismente de temperatură și mesaje<br>cu rapoarte de stare prin e-mail. Pentru detalii, consultați Fila Alarmă<br>la pagina 27. |

### **Gestionarea ecranelor**

### Căutarea ecranelor.

După ce finalizați conectarea ecranului(lor) la computer, ce trebuie să faceți în continuare este să lăsați programul Multiple Display Administrator să caute ecrane și să le adauge în Panoul listă cu monitoare.

### Conexiunea serială (RS-232C)

 Faceți clic pe Căutare în Bara de instrumente. Va fi afişată o casetă de dialog și vi se va solicita să indicați Protocolul de comunicare.

|                    |        | ×      |
|--------------------|--------|--------|
| Communication Prot | ocol   |        |
| Serial Setting     |        |        |
| Port               |        | $\sim$ |
| Baud rate          | 9600   | ~ ?    |
| Data               | 8 bits | $\sim$ |
| Parity             | none   | ~      |
| Stop               | 1 bit  | ~      |
| Flow Control       | none   | $\sim$ |
|                    |        |        |
| ок                 |        | Cancel |

- 2. Selectați **Serial** și continuați să selectați Raportul baud, Datele, Paritatea, Oprirea și Controlul fluxului.
- 3. Faceți clic pe **OK**. Programul Multiple Display Administrator va începe căutarea ecranelor în rețeaua RS-232C și, după finalizare, va afișa ecranele găsite în Panoul listă cu monitoare.

| nodel Name    | Baud rate | RS232 Cable |
|---------------|-----------|-------------|
| L420/IL460    | 9600      | Crossover   |
| H460/PL460    | 9600      | Crossover   |
| H550/PL550    | 9600      | Crossover   |
| PR552/RP840G  | 9600      | Direct      |
| RP550+/RP650+ | 9600      | Crossover   |
| RP551+/RP651+ | 9600      | Crossover   |
| SL420/SL460   | 9600      | Crossover   |
|               |           |             |
|               |           |             |

#### **Conexiunea Ethernet (LAN)**

- Faceți clic pe Setare în Bara de instrumente. Va fi afișată o casetă de dialog și vi se va solicita să indicați Protocolul de comunicare.
- 2. Selectați Rețea și faceți clic pe OK. Va fi afișată caseta de dialog de mai jos.

| Communication Prot                                                                                 | ocol                                                         |        |
|----------------------------------------------------------------------------------------------------|--------------------------------------------------------------|--------|
| <ul> <li>Network</li> </ul>                                                                        | 🔾 Seri                                                       | al     |
|                                                                                                    |                                                              |        |
| Serial Setting                                                                                     |                                                              |        |
| Port                                                                                               |                                                              | ~      |
| Baud rate                                                                                          | 9600                                                         | ~ ?    |
| Data                                                                                               | 8 bits                                                       | $\sim$ |
| Parity                                                                                             | none                                                         | $\sim$ |
| Stop                                                                                               | 1 bit                                                        | $\sim$ |
| Flow Control                                                                                       | none                                                         | $\sim$ |
|                                                                                                    |                                                              |        |
|                                                                                                    |                                                              |        |
| OK                                                                                                 |                                                              | Cancel |
|                                                                                                    |                                                              | ×      |
|                                                                                                    |                                                              | ~      |
|                                                                                                    |                                                              |        |
| Search Network                                                                                     | . Display                                                    |        |
| Search Network                                                                                     | Display<br>ork for all Displays                              |        |
| Search Network     Search Network     Search Netw                                                  | : Display<br>rork for all Displays<br>rork With Display IP A | ddress |
| Search Network                                                                                     | C Display<br>rork for all Displays<br>rork With Display IP A | ddress |
| Search Network Search Netw Search Netw                                                             | : Display<br>rork for all Displays<br>rork With Display IP A | ddress |
| - Search Network                                                                                   | : Display<br>rork for all Displays<br>rork With Display IP A | ddress |
| Search Netword                                                                                     | t Display<br>rork for all Displays<br>rork With Display IP A | ddress |
| Search Netword                                                                                     | : Display<br>rork for all Displays<br>rork With Display IP A | àdress |
| Search Network                                                                                     | : Display<br>rork for all Displays<br>rork With Display IP A | ádress |
| Search Networf<br>Search Networf<br>Search Network<br>Search Network<br>Status<br>Status<br>Search | : Display<br>rork for all Displays<br>rork With Display IP A | ddress |

- 3. Faceți clic pentru a selecta o opțiune adecvată:
- Dacă doriți ca programul Multiple Display Administrator să caute toate ecranele din aceeași rețea, selectați **Căutarea rețea pentru toate ecranele**.
- Dacă doriți să căutați un ecran cu o anumită adresă IP, faceți clic pe **Căutare rețea cu** ecran cu adresă IP, apoi introduceți adresa IP a ecranului.
- 4. Faceți clic pe **Căutare**. Programul Multiple Display Administrator va începe căutarea ecranelor din rețea, iar progresul va fi afișat în zona **Stare**.
- După finalizarea căutării, faceți clic pe Închidere. Ecranele găsite vor fi afişate în Panoul listă cu monitoare.

#### Gestionarea ecranelor în Panoul listă cu monitoare

După ce ecranele au fost căutate și adăugate în Panoul listă cu monitoare, puteți efectua diverse operațiuni pentru gestionarea ecranelor.

Starea conexiunii ecranelor din Panoul listă cu monitoare este indicată prin pictogramele de mai jos:

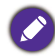

- 🜉: ecranul este conectat (online).
- ecranul nu este conectat (offline). Puteți face clic pe Reconectare din Bara de instrumente, pentru a reconecta ecranul.

#### Etichetarea unui ecran

Dacă ecranele sunt conectate la computer printr-o conexiune Ethernet, acestea sunt denumite în mod implicit după adresele lor IP din Panoul listă cu monitoare. Pentru o identificare mai ușoară, puteți da alte nume (etichete) acestor ecrane.

 În Panoul listă cu monitoare, faceți clic dreapta pe ecranul la care doriți să adăugați o etichetă și selectați Adăugare etichetă.

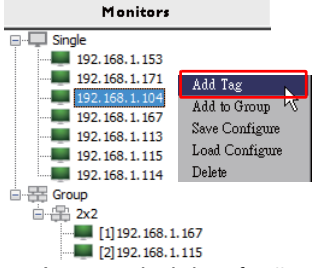

2. Introduceți numele etichetei în caseta de dialog afișată, apoi faceți clic pe Setați.

|         | ×      |
|---------|--------|
| New Tag |        |
|         |        |
| Set     | Cancel |

3. Eticheta pe care tocmai ați adăugat-o va apărea între paranteze, în fața adresei IP a ecranului.

#### Crearea unui grup

Din rațiuni de gestionare, puteți crea grupuri de ecrane. De exemplu, dacă selectați un grup și schimbați setările în Panoul de comandă, comanda va fi trimisă tuturor ecranelor din același grup.

1. În Panoul listă cu monitoare, faceți clic dreapta pe nodul **Group (Grup)**, apoi selectați **Creare grup**.

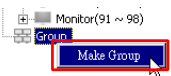

2. Introduceți numele grupului în caseta de dialog afișată, apoi faceți clic pe **OK**.

|            | ×      |
|------------|--------|
| Group Name |        |
| My Group   |        |
| ОК         | Cancel |

3. Un nou grup va fi creat în nodul Group (Grup).

| 🗄 💷 Monitor(91 ~ 98) |
|----------------------|
| 🖻 🚟 Group            |
| 🕀 My Group           |
| dealer 1             |

#### Ștergerea unui grup

 În Panoul listă cu monitoare, faceți clic dreapta pe grupul de ecrane pe care doriți să-l ştergeți și selectați **Ştergere**.

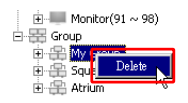

2. Grupul selectat va fi șters.

#### Adăugarea de ecrane într-un grup existent

 În Panoul listă cu monitoare, faceți clic dreapta pe ecranul pe care doriți să-l adăugați la un grup de ecrane și selectați Adăugare la grup.

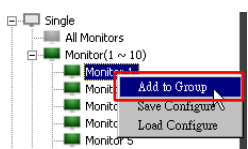

 În caseta de dialog afişată, selectați grupul la care va fi adăugat ecranul, iar apoi faceți clic pe Selectare.

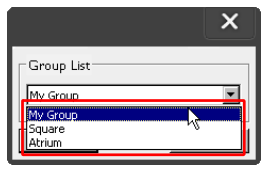

3. Ecranul va fi adăugat la grupul selectat.

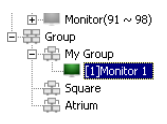

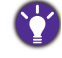

De asemenea, puteți glisa și elibera un ecran într-un grup.

#### Ștergerea unui ecran dintr-un grup

 În Panoul listă cu monitoare, faceți clic dreapta pe ecranul pe care doriți să-l ştergeți dintr-un grup de ecrane și selectați **Ștergere**.

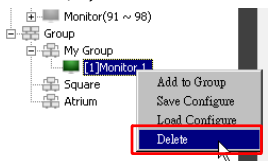

2. Ecranul selectat va fi șters din grup.

#### Ștergerea unui ecran din Panoul listă cu monitoare

 În Panoul listă cu monitoare, faceți clic dreapta pe ecranul pe care doriți să-l ştergeți din nodul Single (Unic) și selectați Ștergere.

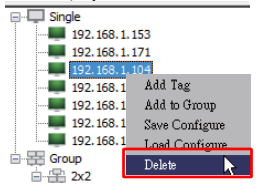

2. Ecranul selectat va fi șters.

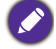

Dacă un ecran este șters din nodul **Single (Unic)**, acesta va fi șters și din grupul din care face parte.

#### Setarea automată a ID-ului ecranului

Dacă ecranele sunt conectate la computer printr-o conexiune Ethernet, puteți folosi această funcție pentru a seta automat ID-urile ecranelor.

 În Panoul listă cu monitoare, faceți clic dreapta pe nodul Single (Unic), apoi selectați Setare automată ID.

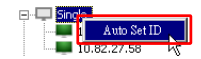

2. ID-urile ecranelor vor fi alocate automat.

#### Salvarea și încărcarea fișierelor de configurare a ecranului

Pentru crearea unei copii de rezervă, cu această funcție puteți salva setările de afișare în Panoul de comandă ca fișier de configurare (\*fișier .ini), iar dacă ulterior doriți restaurarea acestor setări, puteți încărca respectivul fișier.

I. În Panoul listă cu monitoare, faceți clic dreapta pe un ecran, apoi selectați **Salvare** configurație.

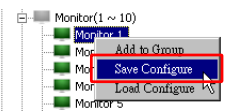

2. Specificați locația unde va fi salvat fișierul, iar apoi faceți clic pe Salvare.

Pentru încărcarea unui fișier de configurare, faceți clic dreapta pe un ecran din Panoul listă cu monitoare, apoi selectați **Încărcare configurație**.

### Setarea configurațiilor ecranului

Puteți folosi setările și opțiunile din Panoul de comandă pentru a configura de la distanță diverse setări pentru un ecran sau grup de ecrane selectat în Panoul listă cu monitoare.

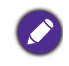

În funcție de modelul ecranului este posibil ca anumite comenzi și setări din Panoul de comandă să nu fie disponibile. Dacă este selectată o comandă sau setare neacceptată va fi afișat un mesaj de avertizare în zona Notificări din colțul stânga-jos al ferestrei programului.

### Fila Informații

Când un ecran este selectat în Panoul listă cu monitoare, următoarele date vor fi afișate în fila Informații.

| Information            | Control *AV          | 🛇 Schedule 🛛 🗗 🛛     | visplay Wall 🛛 🔓 Alarm |
|------------------------|----------------------|----------------------|------------------------|
| Display                |                      | Status               |                        |
| Model Name             | ST 550K              | Power                | On                     |
| Serial Number          | \$GD7F0008002G       | Video Source         | Android                |
| Scaler Firmware Versio | on 2.0.2_WW          | Signal Status        | Signal Stable          |
| P Configuration Remo   | te Control           | Mute                 | Off                    |
| ● DHCP                 | 🔘 Static             | Picture Mode         | N/A                    |
| MAC Address            | 80-C5-CA-70-00-10    | Aspect Ratio         | N/A                    |
| P Address              | 192 . 168 . 11 . 89  | Ambient Light Sensor | N/A                    |
| Subnet Mask            | 255 . 255 . 255 . 0  | Diagnosis            |                        |
| Default Gateway        | 192 . 168 . 11 . 254 | Power                | On                     |
|                        |                      | Operation Time       | N/A                    |
|                        |                      | Temperature          |                        |

| Element        |                                               | Descriere                                                   |  |
|----------------|-----------------------------------------------|-------------------------------------------------------------|--|
| Afisai         | Nume model                                    | Numele modelului ecranului.                                 |  |
|                | Număr de serie Numărul de serie al ecranului. |                                                             |  |
| ,              | Versiune Firmware<br>demultiplicator          | Versiunea software (firmware) a ecranului.                  |  |
|                | DHCP/Static                                   | Metoda de alocare IP pentru conexiunea<br>Ethernet curentă. |  |
| Telecomandă    | Adresă MAC                                    |                                                             |  |
| configurare IP | Adresă IP                                     | Proprietățile rețelei pentru conexiunea                     |  |
|                | Mască de sub-rețea                            | Ethernet curentă.                                           |  |
|                | Gateway implicit                              |                                                             |  |

|                                                                    | Alimentare                     | Starea curentă pornit/oprit a ecranului.                                      |
|--------------------------------------------------------------------|--------------------------------|-------------------------------------------------------------------------------|
|                                                                    | Sursă video                    | Sursa video de intrare utilizată de ecran.                                    |
|                                                                    | Stare semnal                   | Puterea curentă a semnalului de intrare a ecranului.                          |
|                                                                    | Fără sunet                     | Starea audio fără sunet/cu sunet a ecranului.                                 |
| Stare<br>Mod Imagine<br>Raport aspec<br>Senzor de lu<br>ambientală | Mod Imagine                    | Setarea curentă a modului imagine pentru<br>ecran.                            |
|                                                                    | Raport aspect                  | Setarea curentă a raportului de aspect pentru ecran.                          |
|                                                                    | Senzor de lumină<br>ambientală | Starea curentă pornit/oprit a senzorului de<br>lumină ambientală a ecranului. |
| Diagnoză                                                           | Alimentare                     | Rezultatul diagnoză pentru starea alimentării ecranului.                      |
|                                                                    | Durata de funcționare          | Durata totală de timp în care ecranul a fost<br>pornit.                       |
|                                                                    | Temperatură                    | Temperatura din interiorul ecranului.                                         |

Când un grup de ecrane este selectat în Panoul listă cu monitoare, următoarele date pentru fiecare ecran vor fi afișate în fila Informații.

#### **Grup cu conexiune Ethernet**

| nformation | X Control   | ₩AV | Schedule | Displ | ayWall  | 👸 Alarm |
|------------|-------------|-----|----------|-------|---------|---------|
| Status     | IP Address  | Tag | Power    | Input | Ter     | np      |
| On-Line    | 10.82.27.80 |     | On       | VGA   | 32 dega | ees[C]  |
| On-Line    | 10.82.27.58 |     | On       | VGA   | 36 deg  | ees[C]  |
|            |             |     |          |       |         |         |
|            |             |     |          |       |         |         |
|            |             |     |          |       | -       |         |
|            |             |     |          |       |         |         |
|            |             |     |          |       |         |         |
|            |             |     |          |       |         |         |
|            |             |     |          |       |         |         |
|            |             |     |          |       |         |         |
|            |             |     |          |       | -       |         |
|            |             |     |          |       |         |         |
|            |             |     |          |       |         |         |
|            |             |     |          |       | -       |         |
|            |             |     |          |       |         |         |
|            |             |     |          |       |         |         |
|            |             |     |          |       |         |         |
|            |             |     |          |       | -       |         |
|            |             |     |          |       |         |         |
|            |             |     |          |       |         |         |

| Information | 💥 Control | ₩AV       | Schedule | <b>D</b> ispl | ay Wall   | alarm 🔓 |
|-------------|-----------|-----------|----------|---------------|-----------|---------|
| Status      | Set ID    | Tag       | Power    | Input         | Temp      |         |
| Open        | 1         | Monitor 1 | On       | DVI           | 35 degree | s[C]    |
| Open        | 2         | Monitor 2 | On       | DVI           | 36 degree | s[C]    |
| Open        | 3         | Monitor 3 | On       | DVI           | 34 degree | s[C]    |
| Open        | 4         | Monitor 4 | On       | DVI           | 35 degree | s[C]    |
|             |           |           |          |               |           |         |
|             |           |           |          |               |           |         |
|             |           |           |          |               |           |         |
|             |           |           |          |               |           |         |
|             |           |           |          |               |           |         |
|             |           |           |          |               |           |         |
|             |           |           |          |               |           |         |
|             |           |           |          |               |           |         |
|             |           |           |          |               |           |         |
|             |           |           |          |               |           |         |
|             |           |           |          |               |           |         |

#### Grup cu conexiune RS232

| Element                                        | Descriere                                                          |
|------------------------------------------------|--------------------------------------------------------------------|
| Stare                                          | Starea conexiunii pentru fiecare ecran.                            |
| Adresă IP (doar pentru<br>conexiunea Ethernet) | Adresa IP pentru fiecare ecran.                                    |
| Setare ID (doar pentru<br>conexiunea RS232)    | Setarea ID-ului pentru fiecare ecran.                              |
| Etichetă                                       | Eticheta (numele) dată fiecărui ecran.                             |
| Alimentare                                     | Starea pornit/oprit a fiecărui ecran.                              |
| Intrare                                        | Sursa de intrare utilizată la momentul respectiv de fiecare ecran. |
| Temp.                                          | Temperatura din interiorul fiecărui ecran.                         |

### Fila Control

Fila Control conține comenzi pentru caracteristicile de bază ale ecranului.

| Information 💥 Control     | ₩ AV | Schedule    | 뒫 Display Wall | 🔒 Alarm |
|---------------------------|------|-------------|----------------|---------|
| Power On Off              |      | Aspect Re   | utio 🗸 🗸       |         |
| Video Source<br>Android ~ |      | Image Ret   | ention 🗸       |         |
| Volume                    | +    | Power Sav   | re<br>V        |         |
| Mute                      |      | - Ambient I | ight Sensor    |         |
| OSD Info Box              |      | OSD Rote    | ation          |         |
| IR Button Control         |      | Over Scar   | )<br>~         |         |
| Language<br>English ~     |      | All Reset   | t              |         |

| Element                        | Descriere                                                                                                    |
|--------------------------------|----------------------------------------------------------------------------------------------------|
| Alimentare                     | Comutator pornit sau oprit pentru pornirea/oprirea<br>alimentării ecranului sau pentru intrarea ecranului în modul<br>de așteptare. |
| Sursă video                    | Selectează o sursă video de intrare.                                                                                                |
| Volum                          | Reglează volumul audio.                                                                                                    |
| Fără sunet                     | Oprește sau pornește sunetul pentru ieșirea audio.                                                                                  |
| Casetă informații OSD          | Activează (afișează) sau dezactivează (ascunde) caseta cu informații de pe ecran.                                                   |
| Buton control IR               | Activează sau dezactivează funcțiile pentru blocarea telecomenzii și a tastelor.                                                    |
| Limba                          | Schimbă limba meniului OSD.                                                                                                    |
| Raport aspect                  | Selectează un raport aspect pentru imaginea afișată pe<br>ecran.                                                                    |
| Remanență imagini              | Pornește sau oprește funcția de prevenire a remanenței imaginilor.                                                                  |
| Economisire energie            | Modifică setarea funcției de economisire a energiei.                                                                                |
| Senzor de lumină<br>ambientală | Pornește sau oprește senzorul de lumină ambientală al ecranului.                                                                    |
| Rotație OSD                    | Schimbă orientarea meniului OSD.                                                                                                    |
| Suprascanare                   | Modifică setarea funcției de suprascanare.                                                                                          |
| Resetare completă              | Resetează toate setările din fila Control.                                                                                          |

### Fila AV

Fila AV conține comenzi pentru setări ale sunetului și calității imaginii.

| 1 Information 💥 Control | * AV | 🛇 Schedule 🛛 Display Wall 🔓 Alarm |
|-------------------------|------|-----------------------------------|
| Picture Mode            | ~    | Color Temp                        |
| BackLight               | +    | Auto Adjustment Execute Execute   |
| Contrast                | +    | Speaker                           |
| Brightness              | +    | Balance<br>Center +               |
| Chroma<br>0             | +    | Sound Mode                        |
| Sharpness               | ÷    | Treble +                          |
|                         |      | Bass +                            |

| Element                  | Descriere                                                                                                  |
|--------------------------|----------------------------------------------------------------------------------------------------|
| Mod Imagine              | Selectează un mod imagine presetat.                                                                        |
| Lumină de fundal         | Reglează intensitatea iluminării de fundal a ecranului.                                                    |
| Contrast                 | Reglează contrastul imaginii.                                                                              |
| Luminozitate             | Reglează luminozitatea imaginii.                                                                           |
| Cromatică                | Reglează intensitatea culorilor imaginii.                                                                  |
| Claritate                | Reglează claritatea imaginii.                                                                              |
| Temp. cul.               | Reglează temperatura culorii.                                                                              |
| Executare Reglare autom. | Faceți clic pe butonul <b>Executare</b> pentru a declanșa funcția de reglare automată pentru semnalul VGA. |
| Difuzor                  | Selectează destinația sau dispozitivul pentru ieșirea audio.                                               |
| Balans                   | Reglează balansul volumului între difuzorul stâng și drept.                                                |
| Mod sunet                | Selectează un mod sunet presetat pentru ieșirea audio.                                                     |
| Înalte                   | Reglează sunetele înalte.                                                                                  |
| Joase                    | Reglează sunetele joase.                                                                                   |

### Fila Programare

Fila Programare oferă comenzi prin care puteți seta pornirea sau oprirea (intrarea în modul de așteptare) automată a ecranului(lor).

| 013                                                                                                    | lann in                                                                |            |                                                                                    |                                                                                |                                                                                          |                |
|----------------------------------------------------------------------------------------------------|------------------------------------------------------------------------|------------|------------------------------------------------------------------------------------|--------------------------------------------------------------------------------|------------------------------------------------------------------------------------------|----------------|
|                                                                                                    | Inog.                                                                  | 2          | 10                                                                                 | РМ                                                                             | Set                                                                                      | Set by PC Time |
| irne Sc                                                                                                    | hedule Setting-                                                        |            |                                                                                    |                                                                                |                                                                                          |                |
| lepeat                                                                                                    | 🖂 Every Deg                                                            | y 🔽 Mon. 🗖 | Tue. 🔲 Wed.                                                                        | 🗖 Thu. 🔲 Fri.                                                                  | 🗖 Set.                                                                                   | 🗖 Sun          |
|                                                                                                    | шр                                                                     | MINI       |                                                                                    |                                                                                |                                                                                          |                |
|                                                                                                    |                                                                        | THUS       |                                                                                    |                                                                                |                                                                                          |                |
| 7 On                                                                                                    | Time 7                                                                 | : 0 🚔 AM   |                                                                                    | Select Video Sou                                                               | Irce Default                                                                             |                |
|                                                                                                    |                                                                        |            |                                                                                    |                                                                                |                                                                                          |                |
|                                                                                                    |                                                                        |            |                                                                                    |                                                                                |                                                                                          |                |
| <b>7</b> Off                                                                                                    | Time 13                                                                |            |                                                                                    |                                                                                | 7                                                                                        | Set            |
| 🗸 Off                                                                                                    | Time 13 ×                                                              | : 0 × PM   |                                                                                    | No.                                                                            | 7                                                                                        | Set            |
| ✔ Off                                                                                                    | Time 13 💌                                                              | : 0 × PM   |                                                                                    | No.                                                                            | 7 💌                                                                                      | Set            |
| ✔ Off                                                                                                    | Time 13 🔹                                                              | : 0 × PM   |                                                                                    | No.                                                                            | 7 💌                                                                                      | Set            |
| Z Off                                                                                                    | Time 13 ×                                                              | : 0 💌 PM   |                                                                                    | No.                                                                            | 7 💌                                                                                      | Set            |
| 7 Off                                                                                                    | Time 13 *                                                              | : 0 × PM   | Tonut                                                                              | No.                                                                            | 7                                                                                        | Set            |
| ✓ Off<br>In/Off<br>No.                                                                                                    | Time 13 -                                                              | : 0 • PM   | Input<br>Default                                                                   | No.<br>Off Time<br>14 : 00                                                     | 7 -                                                                                      | Set            |
| <ul> <li>Off</li> <li>On/Off</li> <li>No.</li> <li>[1]</li> <li>[2]</li> </ul>                                                    | Time 13 ×<br>Time Schedule I<br>Repeat<br>Mon.<br>Mon.                 | : 0 • PM   | Input<br>Default<br>Default                                                        | No.<br>Off Time<br>14 : 00<br>13 : 00                                          | 7 - Status<br>Enable<br>Enable                                                           | Set            |
| <ul> <li>✓ Off</li> <li>0n/Off</li> <li>No.</li> <li>[1]</li> <li>[2]</li> <li>[3]</li> </ul>                                     | Time 13 ×<br>Time Schedule I<br>Repeat<br>Mon.<br>Mon.                 | : 0 × PM   | Input<br>Default<br>Default<br>Default                                             | No.<br>Off Time<br>14 : 00<br>13 : 00<br>15 : 00                               | 7 T                                                                                      | Set            |
| <ul> <li>Off</li> <li>No.</li> <li>[1]</li> <li>[2]</li> <li>[3]</li> <li>[4]</li> </ul>                                          | Time 13 ×<br>Vine Schedule I<br>Repeat<br>Mon.<br>Mon.<br>Mon.         | : 0 PM     | Input<br>Default<br>Default<br>Default                                             | No.<br>0ff Time<br>14 : 00<br>13 : 00<br>15 : 00<br>13 : 00                    | 7 Status<br>Enabl<br>Enabl<br>Enabl<br>Enabl<br>Enabl                                    | Set            |
| ✓ Off No. [1] [2] [3] [4]                                                                                                    | Time 13 -<br>Time Schedule I<br>Repeat<br>Mon.<br>Mon.<br>Mon.<br>Mon. | ; 0 • PM   | Input<br>Default<br>Default<br>Default<br>Default                                  | No.<br>0ff Time<br>14:00<br>13:00<br>15:00<br>13:00                            | 7 Status<br>Enabb<br>Enabb<br>Enabb<br>Enabb                                             | Set            |
| ✓ Off No. [1] [2] [3] [4] [5]                                                                                                    | Time 13 ×<br>Time Schedule I<br>Repeat<br>Mon.<br>Mon.<br>Mon.<br>Mon. | : 0 PM     | Input<br>Default<br>Default<br>Default<br>Default<br>Default                       | No.<br>Off Time<br>14:00<br>13:00<br>13:00<br>13:00<br>13:00                   | 7 • Status<br>Enable<br>Enable<br>Enable<br>Enable<br>Enable                             | Set            |
| <ul> <li>✓ Off</li> <li>No.</li> <li>[1]</li> <li>[2]</li> <li>[4]</li> <li>[5]</li> <li>[6]</li> <li>[7]</li> </ul>              | Time 13 x                                                              | : 0 PM     | Input<br>Default<br>Default<br>Default<br>Default<br>Default<br>Default<br>Default | No.<br>Off Time<br>14:00<br>13:00<br>13:00<br>13:00<br>13:00<br>13:00<br>13:00 | 7 Status<br>Enable<br>Enable<br>Enable<br>Enable<br>Enable<br>Enable<br>Enable<br>Enable | Set            |
| <ul> <li>✓ Off</li> <li>No.</li> <li>[1]</li> <li>[2]</li> <li>[3]</li> <li>[4]</li> <li>[5]</li> <li>[6]</li> <li>[7]</li> </ul> | Time 13 x                                                              | : 0 PM     | Input<br>Default<br>Default<br>Default<br>Default<br>Default<br>Default<br>Default | No.<br>Off Time<br>14:00<br>15:00<br>13:00<br>13:00<br>13:00<br>13:00          | 7 Status<br>Enabb<br>Enabb<br>Enabb<br>Enabb<br>Enabb<br>Enabb                           | Set            |
| 7 Off<br>No.<br>[1]<br>[2]<br>[3]<br>[4]<br>[5]<br>[6]<br>[7]                                                                     | Time 13 x                                                              | : 0 PM     | Input<br>Default<br>Default<br>Default<br>Default<br>Default<br>Default<br>Default | No.<br>0ff Time<br>14:00<br>13:00<br>13:00<br>13:00<br>13:00<br>13:00          | 7 Status<br>Enabb<br>Enabb<br>Enabb<br>Enabb<br>Enabb<br>Enabb                           | Set            |

| Element                                 | Descriere                                                                                                    |  |  |  |  |
|-----------------------------------------|----------------------------------------------------------------------------------------------------|--|--|--|--|
| Ceas                                    | Vă permite să setați manual ora curentă. De asemenea, puteți<br>face clic pe <b>Setare după ora computerului</b> pentru ca<br>ecranul să folosească ora curentă a computerului.                                                                                                    |  |  |  |  |
|                                         | Vă permite să indicați intervalele orare pentru pornire și<br>oprire.                                                                                                    |  |  |  |  |
|                                         | <ol> <li>Setați un mod de repetare, bifând o casetă Repetare.</li> <li>(În fiecare zi, Lun, Mar etc.)</li> </ol>                                                                                                    |  |  |  |  |
| Setare orar                             | <ol> <li>Setați Ora pornirii (ora când ecranul va fi pornit) și Ora<br/>opririi (ora când ecranul va fi oprit).</li> </ol>                                                                                                    |  |  |  |  |
| Setare of ar                            | <ol> <li>Selectați o sursă de intrare ce va fi folosită atunci când<br/>ecranul este pornit, din lista verticală Sursă.</li> </ol>                                                                                                    |  |  |  |  |
|                                         | 4. Specificați numărul programării din lista verticală <b>Nr.</b>                                                                                                    |  |  |  |  |
|                                         | <ol> <li>Faceți clic pe butonul Setați pentru a finaliza setările<br/>programării. Orarul activat/dezactivat va fi afişat în zona<br/>Informații orar activate/dezactivate de mai jos.</li> </ol>                                                                                                    |  |  |  |  |
|                                         | Vă permite să verificați și să ștergeți intervalele orare pentru pornire și oprire.                                                                                                    |  |  |  |  |
| Informații orar<br>activate/dezactivate | <ul> <li>Pentru a activa sau dezactiva un interval orar, selectați un orar și apoi faceți clic pe Activare/dezactivare.</li> <li>Pentru a șterge un interval orar, selectați un orar pe care doriți să-l ștergeți, și apoi faceți clic pe Ștergere.</li> <li>Pentru a șterge toate intervalele orare, faceți clic pe Stergere totală.</li> </ul> |  |  |  |  |

#### Fila Perete de afișaje

#### Crearea unui perete de afișaje

Puteți urma instrucțiunile pas cu pas din fila Perete de afișaje pentru a crea un perete de afișaje ce este alcătuit din mai multe ecrane.

- Creați un grup de ecrane şi adăugați la grup ecrane care vor fi utilizate la crearea peretelui video. Pentru informații despre crearea unui grup de ecrane şi adăugarea de ecrane la grup, consultați Gestionarea ecranelor în Panoul listă cu monitoare la pagina 11.
- Faceți clic pentru a selecta grupul de ecrane creat la pasul I, iar apoi faceți clic pe Creare mod mozaic în fila Perete de afişaje.

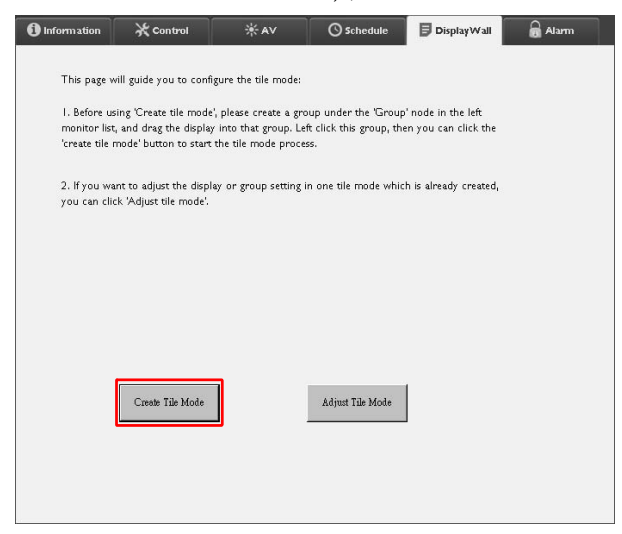

 Specificați numărul de ecrane pe orizontală (Monitoare O) și pe verticală (Monitoare V), iar apoi faceți clic pe Următor.

| ress Tüle Mode - Stepi                                                                                                    |
|----------------------------------------------------------------------------------------------------|
| Please setign the matrix dimension.<br>Note I: Define the matrix size according to the number of connected display, the<br>maximum task is 10°10.                          |
| Nota21 Meximum can correain multiple tile mode; the relationship letoven matrix and tile<br>mode is shown as below, the matrix size 3 x3, part I and 2 are two tile modes. |
| Deplay Wall Sze (H.                                                                                                    |
| Back Next Cancel                                                                                                    |

• Puteți crea un perete de afișaje care să conțină până la 10 x 10 ecrane.

 Numărul ecranelor din matricea peretelui de afişaje nu trebuie să fie mai mare decât cel din grupul de ecrane pe care l-ați folosit pentru crearea peretelui de afişaje. În caz contrar, butonul Următor va fi afişat cu gri.

4. Selectați poziția fiecărui ecran în peretele de afişaje, selectând ID-ul de monitor (conform Panoului listă cu monitoare) al ecranului din fiecare grilă de ecrane. Fiecare grilă de ecrane trebuie să aibă un ID unic de monitor. Pentru a continua, faceți clic pe Următor.

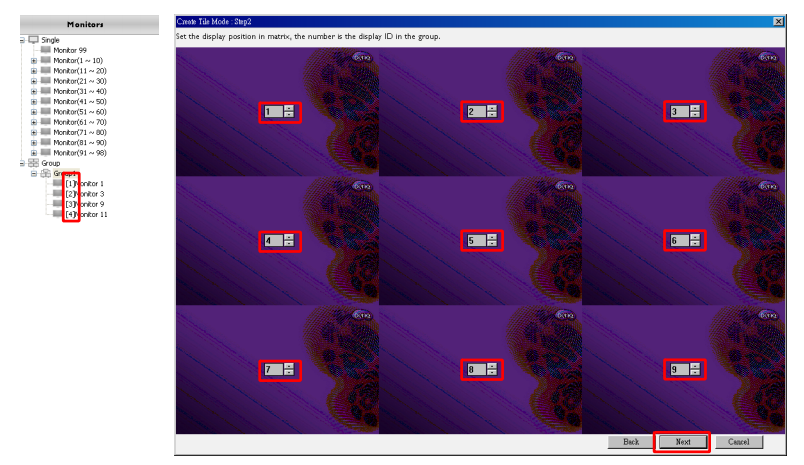

5. Selectați o sursă video de intrare pentru ecran.

Scenariul I: când este utilizată o singură sursă de intrare pentru toate ecranele

Selectați o sursă video de intrare din lista verticală **Sursă video**, apoi faceți clic pentru a selecta toate grilele de ecrane de mai jos. Pentru a continua, faceți clic pe **Următor**.

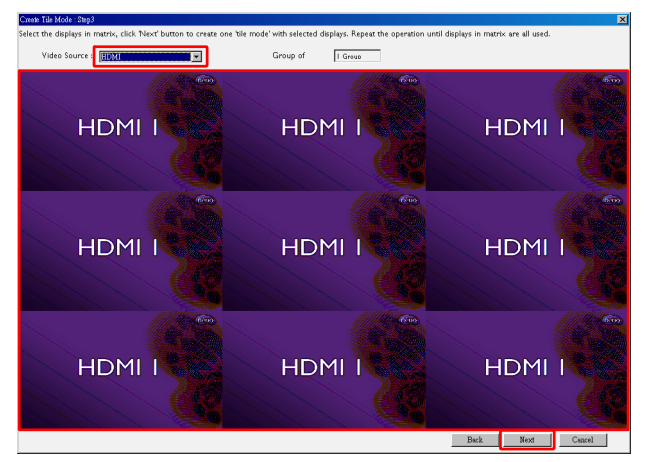

## Scenariul 2: când sunt utilizate mai multe surse de intrare pentru diferite grupuri de ecrane

Exemplul de mai jos arată cum să configurați 3 grupuri diferite de ecrane ce utilizează 3 surse diferite de intrare (VGA, AV și HDMI) în același perete de afișaje.

a. Selectați VGA din lista verticală Sursă video, apoi faceți clic pentru a selecta grilele de ecrane (afișaje) care vor folosi intrarea VGA. Acesta este grupul I de ecrane care folosesc intrarea VGA. Pentru a continua, faceți clic pe Următor.

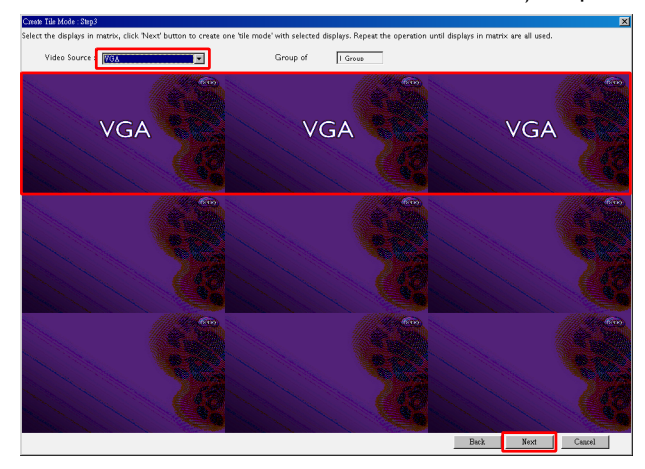

b. Selectați AV din lista verticală Sursă video, apoi faceți clic pentru a selecta grilele de ecrane (afişaje) care vor folosi intrarea AV. Acesta este grupul 2 de ecrane care folosesc intrarea AV. Pentru a continua, faceți clic pe Următor.

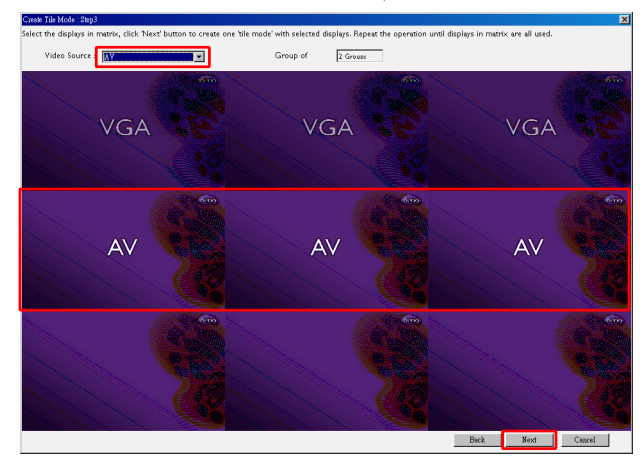

c. Selectați HDMI din lista verticală Sursă video, apoi faceți clic pentru a selecta grilele de ecrane (afişaje) care vor folosi intrarea HDMI. Acesta este grupul 3 de ecrane care folosesc intrarea HDMI. Pentru a continua, faceți clic pe Următor.

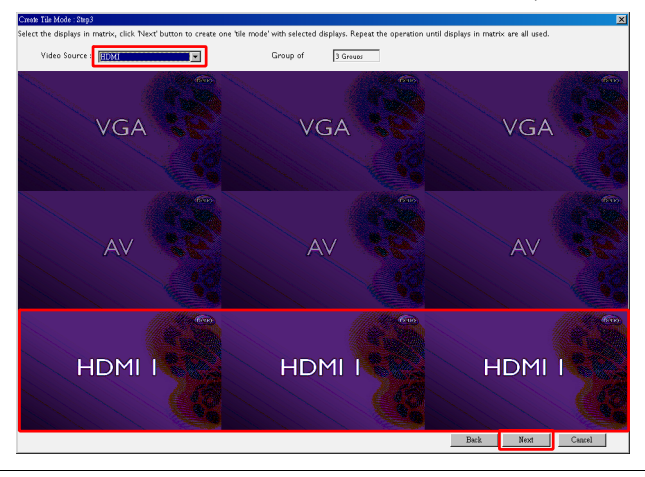

Ø

Puteți urma niște pași similari pentru a specifica diferite combinații de surse de intrare și ecrane.

6. Aveți opțiunea de a schimba poziția fiecărui ecran din peretele de afişaje, selectând o poziție orizontală sau verticală diferită. Dacă este necesar, selectați o altă poziție pentru ecran(e), folosind casetele pentru poziția orizontală și poziția verticală. Pentru a continua, faceți clic pe Următor.

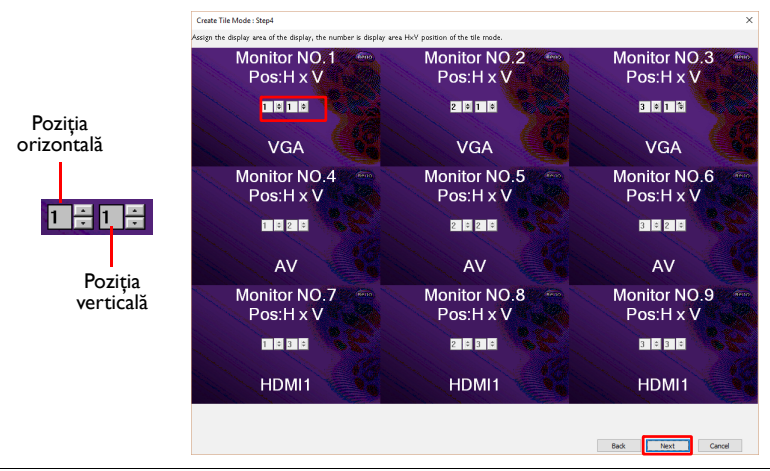

![](_page_23_Picture_7.jpeg)

Dacă peretele de afișaje conține mai multe grupuri de ecrane ce utilizează surse de intrare diferite, puteți schimba fie doar poziția orizontală, fie doar poziția verticală (caseta pentru poziția orizontală sau cea pentru poziția verticală va fi afișată cu gri), în funcție de aranjarea ecranelor.  Va urma o prezentare generală a configurării peretelui de afişaje. Verificați configurarea, iar dacă este OK, faceți clic pe **Terminare**, pentru a finaliza setările peretelui de afişaje.

![](_page_24_Figure_2.jpeg)

### Modificarea setărilor peretelui de afișaje

Puteți modifica setările peretelui de afișaje pentru fiecare ecran în parte.

- Faceți clic pentru a selecta un ecran dintr-un grup al peretelui de afişaje din Panoul listă cu monitoare.
- 2. Faceți clic pe Reglare mod mozaic din fila Perete de afișaje.

![](_page_24_Picture_7.jpeg)

3. Modificați setările așa cum considerați.

| - H Monitors     |          |               | lav    |  |
|------------------|----------|---------------|--------|--|
| 1                | ×        |               |        |  |
| V Monitors       |          | Power Indicat | or LED |  |
| H Position       | I        | Frame Compu   | ting   |  |
| V Position       |          |               |        |  |
| Monitors/Positio | on Reset |               |        |  |
|                  |          | I             | Back   |  |

| Element                       | Descriere                                                                                                    |
|-------------------------------|----------------------------------------------------------------------------------------------------|
| Monitoare O                   | Specifică numărul de ecrane pe orizontală.                                                                                                    |
| Monitoare V                   | Specifică numărul de ecrane pe verticală.                                                                                                    |
| Poziție O                     | Specifică poziția ecranului pe orizontală.                                                                                                    |
| Poziție V                     | Specifică poziția ecranului pe verticală.                                                                                                    |
| Resetare<br>monitoare/poziție | Faceți clic pe butonul <b>Setați</b> pentru a reseta setările ecranelor<br>din peretele de afișaje, inclusiv setările Monitoare O, Monitoare V,<br>Poziție O și Poziție V.                                                                                                    |
| Decalaj pornire               | Activează (Pornit) sau dezactivează (Oprit) funcția pentru decalaj<br>pornire. După activare, când toate ecranele dintr-un grup de<br>ecrane sunt pornite simultan folosind funcția Alimentare din fila<br>Control, această caracteristică setează automat pornirea fiecărui<br>ecran la o diferență mică de timp, astfel încât să fie evitată<br>creșterea bruscă a consumului de electricitate. |
| Indicator LED<br>alimentare   | Pornește sau oprește indicatorul LED de alimentare al ecranului.                                                                                                    |
| Calculare cadru               | Pornește sau oprește funcția ecranului de calculare a cadrelor, ce<br>ajustează automat imaginea pentru a compensa lățimea ramelor<br>monitorului, cu scopul de a afișa corect imaginea.                                                                                                    |

4. Faceți clic pe **Înapoi** pentru a salva setările și a reveni la fila Perete de afișaje.

### Fila Alarmă

Fila Alarmă conține setări e-mail ce permit programului Multiple Display Administrator să trimită mesaje e-mail unor destinatari menționați, atunci când temperatura internă a ecranului este prea mare sau atunci când ați activat funcția de raportare a stării.

| 1 Information      | 💥 Control           | ₩AV                   | Schedule   | 月 Display Wall | 🗟 Alarm |
|--------------------|---------------------|-----------------------|------------|----------------|---------|
| Email Setting      |                     |                       |            |                |         |
| To:                |                     |                       |            |                |         |
| Cc:                |                     |                       |            |                |         |
| From:              |                     |                       |            |                |         |
| SMTP Setting       |                     |                       |            |                |         |
| SMTP Server:       |                     |                       |            |                |         |
| User Name:         |                     |                       |            |                |         |
| Password:          |                     |                       |            |                |         |
| Status Report      |                     |                       |            |                |         |
| Day of Week:       | [                   | ~                     |            |                |         |
| Time:              | 0 : 0               | ]                     |            |                | Set     |
| Advance            |                     |                       |            |                |         |
| Note: After set en | nail and SMTP, thes | e functions can opera | ite.       |                |         |
| Test Email         |                     |                       | Alarm Temp | erature 0 🗸    | Set     |
|                    |                     |                       |            |                |         |

| Element            |                                | Descriere                                                                                                    |  |  |  |
|--------------------|--------------------------------|----------------------------------------------------------------------------------------------------|--|--|--|
|                    | Către:                         |                                                                                                    |  |  |  |
| Setare e-mail      | Cc:                            | Indică destinatarii și expeditorul e-mailului.                                                                                                    |  |  |  |
|                    | De la:                         |                                                                                                    |  |  |  |
|                    | Server SMTP                    |                                                                                                    |  |  |  |
|                    | Nume de utilizator             | Indică setările SMTP.                                                                                                    |  |  |  |
|                    | Parolă                         |                                                                                                    |  |  |  |
| Setare SMTP        | Raport stare                   | Bifați această casetă pentru a permite<br>programului Multiple Display Administrator să<br>trimită un raport de stare a ecranului(lor) prin<br>e-mail, la o anumită oră. |  |  |  |
|                    | Ziua                           | Indică ara la cara va fi avradiat rapartul da stara                                                                                                    |  |  |  |
|                    | Oră                            | indica of a la care va il expediat raportul de stare.                                                                                                    |  |  |  |
|                    | Buton <b>Setați</b>            | Faceți clic pe acest buton pentru a salva setările.                                                                                                    |  |  |  |
|                    | Buton <b>Testare</b><br>e-mail | Faceți clic pe acest buton pentru a expedia un<br>e-mail test la finalizarea setărilor.                                                                                  |  |  |  |
| Setări<br>avansate | Temperatură alarmă             | Indică limita temperaturii. Dacă temperatura<br>internă a ecranului depășește această limită, va fi<br>expediat un mesaj e-mail de avertizare.                           |  |  |  |
|                    | Buton <b>Setați</b>            | Faceți clic pe acest buton pentru a salva setările.                                                                                                    |  |  |  |

### Operațiuni suplimentare Schimbarea ID-ului și parolei de conectare

Puteți să schimbați ID-ul și parola care sunt folosite pentru conectarea la programul Multiple Display Administrator.

![](_page_27_Picture_3.jpeg)

Deși ID-ul și parola pot fi schimbate, nu puteți crea mai multe combinații de ID-uri și parole.

 Faceți clic pe Securitate în Bara de instrumente. Va fi afişată următoarea casetă de dialog.

| -                                |                        |         |
|----------------------------------|------------------------|---------|
| ID:                              | administrator          |         |
| Password:                        |                        |         |
|                                  |                        |         |
|                                  |                        |         |
| New ID _Pas                      | sword                  | Confirm |
| New ID _Pas:<br>ID:              | sword<br>administrator | Contirr |
| New ID _Pas:<br>ID:<br>Password: | administrator          | Chang   |

- Introduceți ID-ul și parola curente în câmpurile ID și Parolă, apoi faceți clic pe Confirmare. Dacă ID-ul și parola sunt verificate cu succes, puteți continua la pasul următor.
- Introduceți noul ID și parola în câmpurile ID, Parolă și Verificare de mai jos, apoi faceți clic pe Modificare.
- Dacă schimbați parola implicită 0000, va fi afişată o casetă de dialog memento ori de câte ori vă conectați. Caseta de dialog nu va fi afişată dacă parola implicită nu a fost schimbată.

![](_page_27_Picture_10.jpeg)

![](_page_27_Picture_11.jpeg)

ID-ul și parola sunt sensibile la litere mari și mici. Pentru ID și parolă, puteți folosi caractere speciale și alfanumerice precum !,@,#,\$,%,&,\*,-,,=,+,?.

### Schimbarea limbii

Puteți schimba limba interfeței de utilizare a programului Multiple Display Administrator, ori de câte ori considerați necesar.

Pentru a schimba limba, faceți clic pe **Despre** în Bara de instrumente, și selectați limba preferată.

| <b>?</b><br>About |                      |
|-------------------|----------------------|
| Language 🕨        | 🗸 English            |
| Help              | Simplified Chinese 🗟 |
| Version           | Traditional Chinese  |

### Exportarea ecranelor

Pentru a exporta ecrane, urmați instrucțiunile pas cu pas de mai jos.

I. Pentru a căuta dispozitive, faceți clic pe **Căutare** în Bara de instrumente.

| BenQ Multiple Display Administrator |                         |                     |          |                      |              | - ×     |
|-------------------------------------|-------------------------|---------------------|----------|----------------------|--------------|---------|
| Display Projector PjLir             | ik Projector            |                     |          |                      |              |         |
| Search Setting                      | Re-connection           | <b>C</b><br>Refresh | Security | <b>?</b><br>About    |              | Beng    |
| Monitors                            | () Information          | ЖControl            | ₩AV      | () Schedule          | Display Wall | 🔒 Alarm |
| Single<br>E Group                   | Display                 |                     |          | Status               |              |         |
|                                     | Model Name              |                     | N/A      | Power                | N/A          |         |
|                                     | Serial Number           |                     | N/A      | Video Source         | N/A          |         |
|                                     | Monitor SW Version      |                     | N/A      | Signal Status        | N/A          |         |
|                                     | IP Configuration Remote | Control             |          | Yolume Mute          | N/A          |         |
|                                     | • DHCP                  |                     | ⊖ Static | Picture Mode         | N/A          |         |
|                                     | MAC Address             |                     |          | Aspect               | N/A          |         |
|                                     | IP Address              | 0.0                 | . 0 . 0  | Ambient Light Sensor | N/A          |         |
|                                     | Subnet Mask             | 0.0                 | , 0 , 0  | Diagnosis            |              |         |
|                                     | Default Gateway         | 0 . 0               | , 0 , 0  | Power                | N/A          |         |
|                                     | -                       |                     |          | Operation Hours      | N/A          |         |
|                                     |                         |                     |          | Temperature (inside) | N/A          |         |
|                                     |                         |                     |          |                      | N/A          |         |
|                                     |                         |                     |          | )                    |              |         |

2. Va fi afișată următoarea casetă de dialog. Căutați dispozitivele în LAN.

| Re-connection         | <b>R</b> efresh          | Security           | ?<br>About           |
|-----------------------|--------------------------|--------------------|----------------------|
| () Information        | * Control                | ₩AV                | () Schedule          |
| Display<br>Model Name | Search Network Display   | ×                  | Status<br>Power      |
| Serial Number         | • Search Network for all | Displays           | Video Source         |
| Monitor SW Vers       | O Search Network With D  | Display IP Address | Signal Status        |
| IP Configuration R    | • •                      | •                  | Volume Mute          |
| ⊙ DHCP                | Status                   |                    | Picture Mode         |
| MAC Address           |                          |                    | Aspect               |
| IP Address            |                          |                    | Ambient Light Sensor |
| Subnet Mask           | Search                   | Close              | Diagnosis            |
| Default Gateway       | 0.0                      | . 0 . 0            | Power                |
|                       |                          |                    | 0                    |

| enQ Multiple Display Administrator |                         |                                 |          |                      |                | —       | x |
|------------------------------------|-------------------------|---------------------------------|----------|----------------------|----------------|---------|---|
| Display Projector Pj               | JLink Projector         |                                 |          |                      |                |         |   |
| Search Setting                     | Re-connection           | C<br>Refresh                    | Security | <b>?</b><br>About    |                | BenQ    |   |
| Monitors                           | () Information          | * Control                       | *av      | O Schedule           | 🖥 Display Wall | 🔒 Alarm |   |
|                                    | Display                 |                                 |          | Status               |                |         |   |
|                                    | Model Name              |                                 | N/A      | Power                | N/A            |         |   |
|                                    | Serial Number           |                                 | NVA      | Video Source         | N/A            |         |   |
|                                    | Monitor SW Version      |                                 | NFA      | Signal Status        | N/A            |         |   |
|                                    | IP Configuration Remote | IP Configuration Remote Control |          |                      | N/A            |         |   |
|                                    | • DHCP                  |                                 | ⊖ Static | Picture Mode         | N/A            |         |   |
|                                    | MAC Address             |                                 |          | Aspect               | N/A            |         |   |
|                                    | IP Address              | 0.                              | 0.0.0    | Ambient Light Sensor | N/A            |         |   |
|                                    | Subnet Mask             | 0.                              | 0.0.0    | Diagnosis            |                |         |   |
|                                    | Default Gateway         | 0 .                             | 0.0.0    | Power                | N/A            |         |   |
|                                    |                         |                                 |          | Operation Hours      | N/A            |         |   |
|                                    |                         |                                 |          | Temperature (inside) | N/A            |         |   |
|                                    |                         |                                 |          |                      | N/A            |         |   |
|                                    |                         |                                 |          |                      |                |         |   |

3. Faceți clic dreapta pe Single (Unic), apoi selectați Exportare listă de ecrane.

4. Va fi afișată o casetă de dialog cu o listă de exportare. Selectați un BDID.

| Search                                                                                                    | xport | Setting Re-connect<br>List : Step1                                                                                                    | ion Refr                                 | esh    | Security | About       | X Alarm |
|----------------------------------------------------------------------------------------------------|-------|----------------------------------------------------------------------------------------------------|------------------------------------------|--------|----------|-------------|---------|
| (192.)<br>(192.)<br>(192.)<br>(192.)<br>(192.)<br>(192.)<br>(192.)<br>(192.)<br>(192.)<br>(192.)<br>(192.)<br>(192.)<br>(192.)<br>(192.)<br>(192.)<br>(192.) | 1 2 3 | EDID<br>Nigoniegojadnjagovonnu-<br>gjagojugojadnjagovonnu-<br>gjagojugojadnjagovon<br>gjagojugojadnjagovon<br>gjagojugojadnjagovon<br>gjagojugojadnjagovon<br>gjagojugovon<br>gjagojugovon<br>gjagojugovon<br>gjagovon<br>gjagovon<br>gjagovon<br>gjagovon<br>gjagovon<br>gjagovon<br>gjagovon<br>gjagovon<br>gjagovon<br>gjagovon<br>gjagovon<br>gjagovon<br>gjagovon<br>gjagovon<br>gjagovon<br>gjagovon<br>gjagovon<br>gjagovon<br>gjagovo<br>gjagovo<br>gjag | Model Name<br>RP654K<br>RP653K<br>RP653K | Select | Beacon   | Remark      |         |
| 192.11<br>192.11<br>Group<br>group                                                                                                    |       |                                                                                                    |                                          |        |          | Next Cancel |         |

- Reîmprospătare: Reîmprospătează conținutul tabelului
- BDID: ID ecran BenQ, un ID unic pentru ecran
- Nume model: Modelul ecranului
- Selectare: Selectați caseta pentru ca ecranul să exporte la managerul inteligent DMS
- Semnalizator: Pentru a scoate în evidență ecranul. După ce faceți clic pe el, ecranul va fi reîmprospătat.
- Remarcă: Pentru a face o notă despre ecran
- Următor: Butonul Următor este activat doar dacă a fost selectat cel puțin un ecran.
- Anulare: Înapoi la pagina inițială

![](_page_31_Picture_1.jpeg)

| Search                                                   | Setting Re-cor                                                                 | nection                    | Refresh Security     | About | Alar |
|----------------------------------------------------------|--------------------------------------------------------------------------------|----------------------------|----------------------|-------|------|
| ] Single                                                 | BDID                                                                           | Model Name                 | Remark               |       |      |
| [192.]<br>[192.]<br>[192.]<br>[192.]<br>[192.]           | NzQ6NzI6QjA6Mjk6Q0Y6NkU=<br>QjA6QzU6Q0M6NzA6MTE6MEI=<br>QjA6QzU6Q0M6NzA6MTE6ME | RP654K<br>RP653K<br>RP653K |                      |       |      |
| [192.]<br>[192.]<br>[192.]<br>[192.]<br>[192.]           |                                                                                |                            |                      |       |      |
| [192.]<br>[192.]<br>[192.]<br>[192.]<br>[192.]<br>[192.] |                                                                                |                            |                      |       |      |
| - 192.1<br>- 192.1<br>Group<br>- group                   | Please make sure that y                                                        | rou want to gene           | rate list with above |       |      |

6. Salvați fișierul, iar apoi va fi afișată o casetă de dialog prin care sunteți notificat că fișierul a fost exportat cu succes.

![](_page_32_Picture_2.jpeg)

### **Remedierea problemelor**

Dacă întâmpinați probleme în timp ce utilizați programul Multiple Display Administrator, consultați următoarele sfaturi de depanare, pentru a încerca să rezolvați problemele pe cont propriu. Dacă problema persistă, contactați serviciul clienți BenQ pentru a primi ajutor.

| Problemă                                            | Soluție                                                                                                    |
|-----------------------------------------------------|----------------------------------------------------------------------------------------------------|
|                                                     | Verificați următoarele:                                                                                                    |
| Nu poate fi realizată<br>conexiunea cu ecranul(le). | <ul> <li>Verificați conexiunea cablată. Este ecranul corect<br/>conectat la computer?</li> <li>Este ecranul pornit?</li> <li>Este corectă setarea portului COM?</li> <li>Este corectă setarea rețelei ecranului?</li> </ul> |